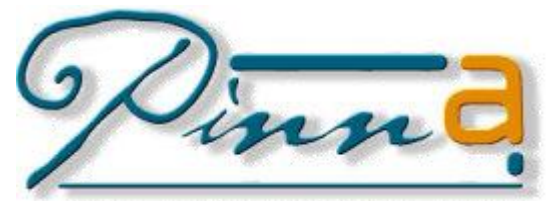

Informacijski in video inženiring d.o.o. Geršakova ulica 20 2000 Maribor, Slovenija

# "MEDIS"

# ~ eKomunikacija GPU ~

Informacije: <u>silvo.rudl@pinna.si</u> Tel.: 02-330-33-81 (-80, -85)

junij, 2012

Pinna, d.o.o.

## Kazalo

| Uvod                                          |   |
|-----------------------------------------------|---|
| Dopolnitve programa za potrebe e-komunikacije | 4 |
| Umestitev novih funkcionalnosti               | 4 |
| Dodan nov meni                                |   |
| OBDELAVA POVPRAŠEVANJ GPU                     | 4 |
| Preglednica povpraševanj                      |   |
| Življenjski cikel povpraševanj                | 5 |
| Uparjanje povpraševanj                        | 5 |
| Zavrnitev povpraševanja                       | 6 |
| Preliminarno poročilo                         | 7 |
| Končno poročilo                               |   |
| SUMI O PROMETNIH NESREČAH                     | 9 |
| Registracija suma                             | 9 |
| Preglednica sumov o prometnih nesrečah        | 9 |

#### Slovar : GPU – generalna policijska uprava

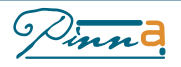

## **Uvod**

V programu »MEDIS« so izvedene spremembe, ki omogočajo elektronsko izmenjavo dokumentov med izvajalci zdravstvenih storitev in generalno policijsko upravo v skladu z razpisom Ministrstva za zdravje »Izdelava in implementacija programskega modula za namene elektronske komunikacije z Generalno policijsko upravo za obrazce Obvestilo o telesni poškodbi ter Sum o prometni nesreči ».

Ročno izpolnjevanje obrazca »OBVESTILO O TELESNI POŠKODBI« se v elektronski obliki zamenja z naslednjimi dokumenti :

- Povpraševanje o telesni poškodbi (GPU)
- Zavrnitev povpraševanja
- Preliminarni obrazec
- Končni obrazec

Sumi o prometnih nesrečah se kakor do sedaj javljajo GPU sproti po telefonu, dodatno se vpeljuje generiranje spiska sumov za prejšnji dan.

Shemo in način komunikacije prikazuje spodnja slika.

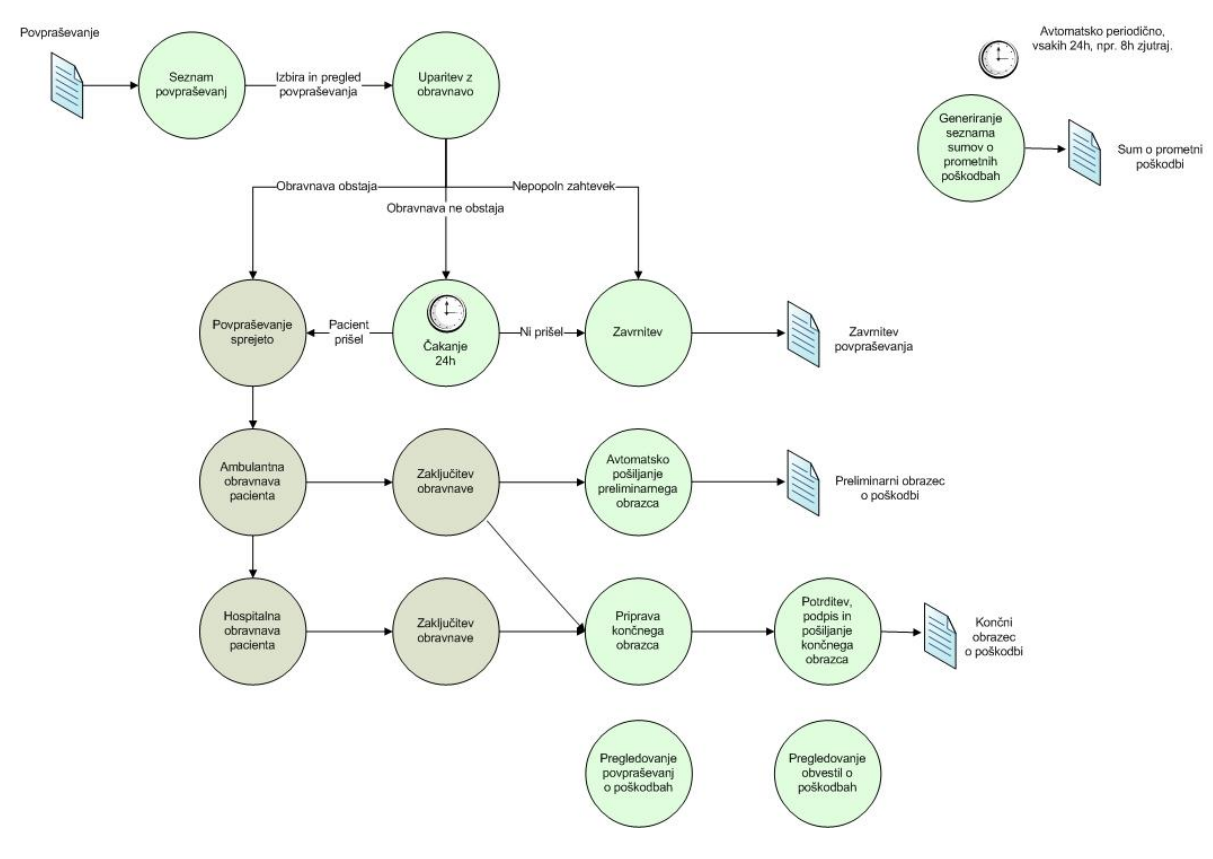

Slika 1: Shema komunikacije

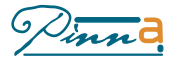

## Dopolnitve programa za potrebe e-komunikacije

### Umestitev novih funkcionalnosti

#### Dodan nov meni

Funkcionalnosti e-komunikacije so dosegljive preko novega menija E-zdravje  $\rightarrow$  E-komunikacija z GPU in ustreznima podmenijskima opcijama Seznam povpraševanj GPU in Seznam sumov prometnih nesreč.

| M RWDUUUT - WEDICHINSKA DOKUMENTACHA - Boinisnica Ptuj pinnasqi,SqLimedisPtuj - Verzija 20120019/1427 |                                    |                                                |  |  |  |  |  |  |
|----------------------------------------------------------------------------------------------------|------------------------------------|------------------------------------------------|--|--|--|--|--|--|
| Prijava pacienta Ambulanta Hospital Raport Laboratorij Čakalni seznam                                 | E-zdravje Zdravila Oskrba in vzdrž | . Nastavitve in šifranti RIS Obvestila Izhod   |  |  |  |  |  |  |
| N+ N m 🙉 🔍 🖄 🛶 🖄 💷 🛹 🔜                                                                                | E-rojstva                          |                                                |  |  |  |  |  |  |
|                                                                                                    | E-komunikacija z GPU 🔹 🕨           | Seznam povpraševanj GPU                        |  |  |  |  |  |  |
|                                                                                                    |                                    | Seznam sumov prometnih nesreč                  |  |  |  |  |  |  |
|                                                                                                    |                                    | International contraction of the second second |  |  |  |  |  |  |

Slika 2: Dodan meni

## Obdelava povpraševanj GPU

## Preglednica povpraševanj

Preglednico povpraševanj prikazuje spodnja slika.

|                                                                                                    | povpraševani po                                                                                                    |
|----------------------------------------------------------------------------------------------------|----------------------------------------------------------------------------------------------------|
| 🛕 EUR002 - Seznam povpraševanj GPU                                                                                                    | - Datumu povpraševanja.                                                                                                    |
| 1 - Po datumu povpráševanja       2 - Po datumu poškodbe       3 - Po priimku         Združena funk. enota                                                                                                    | <ul> <li>Datumu povprasevanja,<br/>datumu poškodbe in<br/>priimku osebe</li> <li>po funkcionalni enoti ,<br/>kjer je bil pacient<br/>oskrbovan</li> <li>po različnih statusih<br/>povpraševanj</li> </ul> |
| ✓ ✓ ✓ ✓ ✓ ✓ ✓ ✓ ✓ ✓ ✓ ✓ ✓ ✓ ✓ ✓ ✓ ✓ ✓                                                                                                    | Dodatno prikazuje podatke<br>povpraševanja in podatke<br>obravnave osebe, katero se je<br>povpraševanje uparilo.                                                                                          |
| PODATKI 0 OBRAVNAVI:       Ime:       ANGELA       Funkcionalna enota:       010 - Ambulanta za abdominalno in splošno kirurgijo         Primek:       TESTEN       Datum obravnave:       13.06.2012         EMŠO:       3105930505045       Datum počkodbe:       10.06.2012         Datum rojstva:       Ženski       Druge in neopredeljene poškodbe vratnega hrbtnega mozga |                                                                                                    |

Slika 3: Preglednica povpraševanj

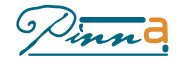

## Življenjski cikel povpraševanj

V skladu s shemo komunikacije povpraševanju GPU določimo naslednje statuse :

- Prispelo
  - Povpraševanje je bilo prebrano, vendar ni bilo uparjeno z ustrezno obravnavo Sprejeto
    - Povpraševanje smo uparili z obravnavo pacienta (avtomatsko ali ročno)
- Čakajoče
  - Povpraševanje smo poskusili ročno upariti upariti z obravnavo, vendar obravnave nismo našli, ker od povpraševanja ni minilo 24 ur, ga postavimo v status »Čakajoče«
- Zavrnjeno
  - Po 24 urah po prijemu povpraševanje lahko povpraševanje zavrnemo
  - Pripravljen preliminarni obrazec
    - Tvorimo preliminarni obrazec
- Preliminarni obrazec
  - Preliminarni obrazec pošljemo na GPU
- Pripravljen končni obrazec
  - Tvorimo končni obrazec
- Končni obrazec
  - Pošljemo končni obrazec

Povpraševanja po ustreznih statusih filtriramo z izbiro statusa na preglednici povpraševanj.

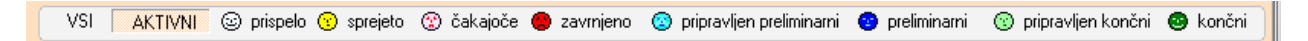

#### Slika 4: Statusi povpraševanj

Aktivna so vsa povpraševanja, ki niso v statusu »Zavrnjeno« ali v statusu »Končni«. Prehod med statusi je avtomatičen, zaželjeno je, da se povpraševanje čim prej pripelje do končnega statusa, oziroma se po 24 urnem čakanju zavrne.

## Uparjanje povpraševanj

#### <u>Avtomatsko</u>

Sistem v nastavljenih intervalih (30 minut) na GPU poizveduje o povpraševanjih za določenega zdravstvenega izvajalca. Poizvedba se prenese v sistem »Medis«, ki povpraševanje poskuša avtomatsko upariti z ustrezno obravnavo pacienta.

Kriterij za uparjanje :

- V sistemu najdemo pacienta z iskanim EMŠO ali najdemo pacienta z ustreznim imenom priimkom in datumom rojstva, ter oseba ima v ambulantni obravnavi vpisan datum poškodbe, ki je enak datumu poškodbe iz povpraševanja

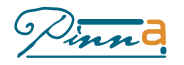

#### <u>Ročno</u>

V preglednici povpraševanj s klikom na gumb »Poišči obravnavo« prikličemo okno za ročno uparjanje povpraševanj.

|                                                                                                    | PODATKI O POV                                                                                                    | PRAŠEVANJU                                                  |                     | BOLNIŠNIČNI SISTEN                                                        | 4                                            |                                                     |                    |
|----------------------------------------------------------------------------------------------------|----------------------------------------------------------------------------------------------------|-------------------------------------------------------------|---------------------|---------------------------------------------------------------------------|----------------------------------------------|-----------------------------------------------------|--------------------|
| Priimek:                                                                                                    | TESTEN                                                                                                    |                                                             |                     | - 111 I                                                                   |                                              |                                                     |                    |
| Ime:                                                                                                    | ANA                                                                                                    |                                                             |                     | SIL                                                                       |                                              |                                                     |                    |
| EMŠO:                                                                                                    | 610987505349                                                                                                    |                                                             |                     | 111200000000000000000000000000000000000                                   |                                              |                                                     |                    |
| Spol:                                                                                                    | Ženski                                                                                                    |                                                             |                     | 11.11.1                                                                   |                                              |                                                     |                    |
| Rojstni datum:                                                                                                    | 06.10.1987                                                                                                    |                                                             |                     | 11.12.1966                                                                |                                              |                                                     |                    |
| Dat. poškodbe:                                                                                                    | 13.06.2012                                                                                                    |                                                             |                     | 11.06.2012                                                                |                                              |                                                     |                    |
| <u>1</u> -po priimku                                                                                                    |                                                                                                    |                                                             |                     | 2-po EMŠO                                                                 |                                              |                                                     |                    |
| Priimek: /                                                                                                    |                                                                                                    | Ime: La                                                     |                     | Leto roj.:                                                                | <u>Q</u>                                     | <u>I</u> šči                                        |                    |
| Priimek in ime                                                                                                    |                                                                                                    | Rojstni datum                                               | Spol                | Ulica in hišna št.                                                        |                                              | Kraj                                                |                    |
|                                                                                                    |                                                                                                    | 11.12.1966                                                  | М                   | ULICA ALOJZIJE MARI                                                       | NL.                                          | LIMBUŠ                                              |                    |
|                                                                                                    |                                                                                                    |                                                             |                     |                                                                           |                                              |                                                     |                    |
|                                                                                                    |                                                                                                    |                                                             |                     |                                                                           |                                              |                                                     |                    |
|                                                                                                    |                                                                                                    |                                                             |                     |                                                                           |                                              |                                                     |                    |
|                                                                                                    |                                                                                                    |                                                             |                     |                                                                           |                                              |                                                     |                    |
|                                                                                                    |                                                                                                    |                                                             |                     |                                                                           |                                              |                                                     |                    |
|                                                                                                    |                                                                                                    |                                                             |                     |                                                                           |                                              |                                                     |                    |
| 14 44 4 ? >                                                                                                    | H H                                                                                                    |                                                             |                     |                                                                           |                                              |                                                     |                    |
| I4 44 4 ? ►<br>OBRAVNAVE                                                                                                    | H H                                                                                                    |                                                             |                     | 0d: 06.06.201                                                             | 2 🔹 1                                        | do: 20.06.20                                        | 2 🔹 🛔              |
| I4   44   4   ?   ▶<br>OBRAVNAVE<br>Zap. št.   Oznak                                                                                                    | a Dat. obravnave                                                                                                    | Spr. iz odd. F                                              | unkcion             | 0d: 06.06.201<br>alna enota                                               | 2 🔹 1                                        | do: 20.06.20                                        | 12 🔹 💄             |
| I4 44 4 ? ►<br>OBRAVNAVE<br>Zap. št. Oznak<br>20 A                                                                                                    | ▶ ▶ ▶ ▶ ■ a Dat. obravnave     11.06.2012                                                                             | Spr. iz odd. F                                              | unkcion<br>010 - Ar | Od: 06.06.201<br>alna enota<br>mbulanta za abdominalno                    | 2 📑 🔝                                        | do: 20.06.20                                        | 2 🛨 🎚              |
| I € 4 € ? ►<br>OBRAVNAVE<br>Zap. št. 0 Znak<br>20 A                                                                                                    | Dat. obravnave     11.06.2012                                                                                         | Spr. iz odd. F                                              | unkcion<br>010 - Ar | 0d: 06.06.201<br>alna enota<br>mbulanta za abdominalno                    | 2 🔹 🚺                                        | do: 20.06.20                                        | 12 🔹 🛔             |
| I I III IIIIIIIIIIIIIIIIIIIIIIIIIIIII                                                                                                    | Dat. obravnave     11.06.2012                                                                                         | Spr. iz odd. F                                              | unkcion<br>010 - Ar | 0d: ∫06.06.201<br>Ialna enota<br>mbulanta za abdominalno                  | 2 🛨 🚺                                        | do: 20.06.20                                        | 12 🔹 Į             |
| I I I I I I I I I I I I I I I I I I I                                                                                                    | Dat. obravnave     11.06.2012                                                                                         | Spr. iz odd. F                                              | unkcion<br>010 - Ar | 0d: ∫06.06.201<br>Ialha enota<br>mbulanta za abdominalno                  | 2 卖 🔝                                        | do: 20.06.20                                        | 12 🍨 🎚             |
| I                                                                                                    |                                                                                                    | Spr. iz odd. F<br>000<br>tretji osebi, pr                   | unkcion<br>010 · Ar | Od: 06.06.201<br>Ialna enota<br>Imbulanta za abdominalno<br>In nesreča    | 2 🚖 🚉<br>Din splošno ki<br>Datum p           | do: [20.06.20"<br>irurgijo<br>noškodbe: <b>11.0</b> | 12 🔹 🗎             |
| I     I     ?       OBRAVNAVE       Zap. št.     Oznak       20     A   Razlog obravnavy Vsebina obravnavy                                              | Poškodba po<br>re: Ni doplačil zar                                                                                    | Spr. iz odd. F<br>000<br>tretji osebi, pr<br>radi diagnoze  | unkcion<br>010 · Ar | Od: 06.06.201<br>alna enota<br>nbulanta za abdominalnu<br>n nesreča       | 2 🔹 👔                                        | do: [20.06.20"<br>irurgijo<br>ioškodbe: 11.0        | 12 🔹 🎚<br>16.2012  |
| IIIIIIIIIIIIIIIIIIIIIIIIIIIIIIIIIIIII                                                                                                    |                                                                                                    | Spr. iz odd. F<br>000<br>tretji osebi, pr<br>radi diagnoze  | unkcion<br>010 · Ar | Od: 06.06.201<br>alna enota<br>mbulanta za abdominalni<br>a nesreča       | 2 🔹 👔                                        | do: [20.06.20<br>irurgijo<br>noškodbe: 11.0         | 12 🔹 🚺             |
| IIIIIIIIIIIIIIIIIIIIIIIIIIIIIIIIIIIII                                                                                                    | bat. obravnave     11.06.2012     Poškodba po re: Ni doplačil zar                                                     | Spr. iz odd. F<br>000<br>tretji osebi, pr<br>radi diagnoze  | unkcion<br>010 · Ar | Od: 06.06.201<br>Ialna enota<br>mbulanta za abdominalni<br>n nesreča      | 2 🚖 🚉<br>o in splošno ki<br>Datum p          | do: [20.06.20<br>rurgijo<br>oškodbe: 11.0           | 12 🔹 🎚<br>16.2012  |
| II II II II II II II II II II II II II                                                                                                    | ▶ ▶ ▶ ■<br>a Dat. obravnave<br>11.06.2012 e: Poškodba po<br>re: Ni doplačil zar                                       | Spr. iz odd. F<br>000<br>tretji osebi, pr<br>adi diagnoze   | unkcion<br>010 - Ar | Od: 06.06.201<br>alna enota<br>mbulanta za abdominalni<br>a nesreča       | 2 🚖 <b>[]2</b><br>o in splošno ki<br>Datum p | do: 20.06.20<br>irurgijo<br>iroškodbe: 11.0         | 12 🔹 🗎<br>16.2012  |
| I I I I I I I I I I I I I I I I I I I                                                                                                    | Dat. obravnave     11.06.2012     Poškodba po e: Poškodba po ki doplačil zar                                          | Spr. iz odd. F<br>000<br>tretji osebi, pr<br>radi diagnoze  | unkcion<br>010 - Ar | Od: 06.06.201<br>alna enota<br>mbulanta za abdominalno<br>a nesreča       | 2 🔹 道<br>Din splošno ki<br>Datum p           | do: 20.06.20<br>irungijo<br>noškodbe: 11.0          | 12 🔹 🗎<br>16. 2012 |
| I I I I I I I I I I I I I I I I I I I                                                                                                    | Dat. obravnave<br>11.06.2012     Poškodba po<br>re: Ni doplačil zar                                                   | Spr. iz odd. F<br>000<br>tretji osebi, pr<br>radi diagnoze  | unkcion<br>010 · Ar | Od: 06.06.201<br>Jaha enota<br>Inbulanta za abdominalm<br>In nesreča      | 2 🚖 🚺 2                                      | do: 20.06.20<br>rurgijo<br>roškodbe: 11.0           | 12 🔹 🗐             |
| I € € € 2 ► COBRAVNAVE<br>Zap. št. 0 Zanak<br>20 A<br>Razlog obravnav<br>Vsebina obravnav<br>Usebina obravnav<br>Dpis:<br>DIAGNOZE<br>D/K Sifta dg.     | Dat. obravnave     Dat. obravnave     11 06:2012     e: Poškodba po e: Poškodba po re: Ni doplačil zar fekst diagnoze | Spr. iz odd. F<br>000<br>tretji osebi, pr<br>radi diagnoze  | unkcion<br>010 · Ar | Od: 06.06.201<br>alna enota<br>mbulanta za abdominalni<br>a nesreča       | 2 🔹 🔝                                        | do: [20.06.20"<br>irurgijo<br>roškodbe: 11.0        | 12 🔹 🎚             |
| I € 4 € ? ►<br>OBRAVNAVE<br>Zap. št. 0 Znak<br>20 A<br>Razlog obravnav<br>Vsebina obravnav<br>Opis:<br>DIAGNOZE<br>D/K. Sifra dg. 7                     | Dat. obravnave     11.06.2012     Poškodba po e: Poškodba po e: Ni doplačil zar  Fekst diagnoze                       | Spr. iz odd. F                                              | unkcion<br>010 - Ar | Od: 06.06.201<br>alna enota<br>mbulanta za abdominalno<br>a nesreča       | 2 🔹 🎉                                        | do: 20.06.20<br>nurgijo<br>oškodbe: 11.0            | 12 🔹 🎚             |
| I ( ( ? )<br>OBRAVNAVE<br>Zap. št. Dznak<br>20 A<br>Razlog obravnav<br>Vsebina obravnav<br>Opis:<br>DIAGNOZE<br>D/K Sifra dg.                           | Dat. obravnave     T1.06.2012      Poškodba po ve: Ni doplačil zai      ekst diagnoze                                 | Spr. iz odd. F<br>000<br>tretji osebi, pr<br>radi diagnoze  | unkcion<br>010 - Ar | 0d: 06.06.201<br>Jaha enota<br>Inbulianta za abdominalne<br>In nesreča    | 2 🔹 🔝                                        | do: 20.06.20<br>nargjo<br>osškodbe: 11.0            | 12 🔹 👔             |
| I € (4) € ? )<br>OBRAVNAVE<br>Zap. št. 02nak<br>20 A<br>Razlog obravnav<br>Vsebina obravnav<br>Vsebina obravnav<br>Dpis:<br>DIAGNOZE<br>D/K Sifra dg. 1 | Dat. obravnave     Dat. obravnave     11.06.2012     e: Poškodba po e: Poškodba po e: Ni doplačil zar fekst diagnoze  | Spr. iz odd.  F<br>000<br>tretij osebi, pr<br>radi diagnoze | unkcion<br>010 - Ar | Od: 06.06.201<br>alna enota<br>mbulanta za abdominalno<br>a nesreča       | 2 👷 🔃                                        | do: 20.06.20<br>nurgijo<br>noškodbe: 11.0           | 12 💽 🗎<br>16. 2012 |
| II II II III IIIIIIIIIIIIIIIIIIIIIIIII                                                                                                    | Dat obravnave     11.06.2012     Poškodba po     rec: Ni doplačil zar     rekst diagnoze                              | Spr. iz odd. [F<br>000<br>tretji osebi, pr<br>radi diagnoze | unkcion<br>010 · Au | Od: 06.06.201<br>Jaina enota<br>Intriduidanta za abdominalm<br>In nesreča | 2 <b>∲ Îℓ</b><br>o in splošno ki<br>Datum p  | do: 20.06.20<br>nurgjo<br>oškodbe: 11.0             | 12 💼 🗎             |

Slika 5: Okno za ročno uparjanje povpraševanja

#### Postopek uparjanja poteka v dveh korakih : - Iskanje ustreznega pacienta

- Izbira pacientove obravnave

Pacienta poiščemo po EMŠO številki, oziroma po priimku in imenu, ter letnici rojstva.

Po izbiri pacienta se nam prikažejo vse njegove obravnave v omejenem intervalu, kjer lahko po datumu poškodbe in določenih podatkih ambulantne obravnave uparimo povpraševanje z točno določeno obravnavo.

V kolikor povpraševanja ne uspemo upariti, ga s klikom na gumb »Čakanje« postavimo v status »Čakanje«.

## Zavrnitev povpraševanja

V kolikor povpraševanja ne uspemo upariti, ga na oknu za ročno uparjanje povpraševanja s klikom na gumb »Zavrnitev« zavrnemo. Praviloma se zavračajo povpraševanja v statusu »Čakajoče«.

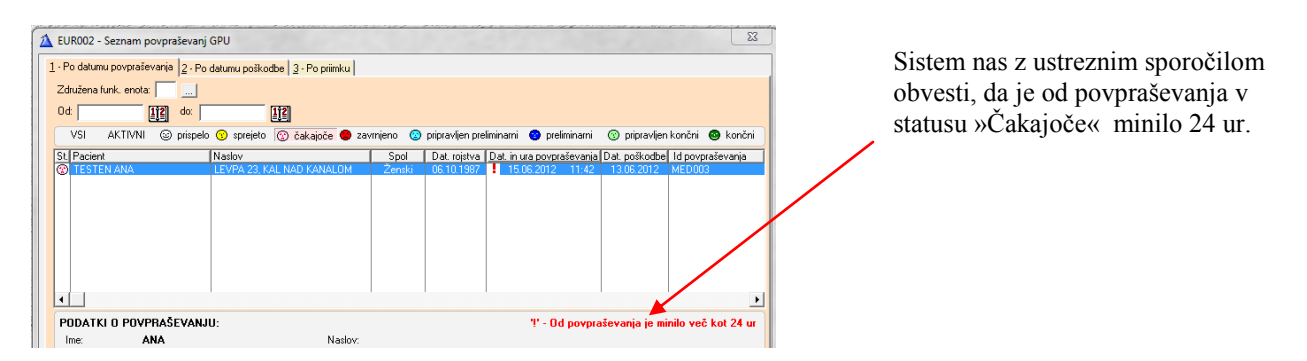

Slika 6: Opozorilo, da je od povpraševanja minilo več kot 24 ur

Po kliku na zavrnitev (okno za ročno uparjanje), se odpre spodnje okno za vnos zavrnitve.

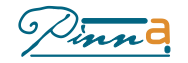

| <ul> <li>Zavrnitev por</li> </ul>                                      | vpraševanja                                                         |                    |
|------------------------------------------------------------------------|---------------------------------------------------------------------|--------------------|
| MED003                                                                 | PODATKI O POVPRAŠEVANJU                                             | BOLNIŠNIČNI SISTEM |
| Priimek:<br>Ime:<br>EMŠO:<br>Spol:<br>Rojstni datum:<br>Dat. poškodbe: | TESTEN<br>ANA<br>610987505349<br>Ženski<br>06.10.1987<br>13.06.2012 |                    |
| Razlog zavrnitv                                                        | e: 📘 🛄 Napačen EMŠO                                                 |                    |
| Opomba:                                                                | Poljubna opomba                                                     |                    |
| 🛃 <u>P</u> ošlji                                                       |                                                                     | Pr <u>e</u> klic   |

Slika 7: Zavrnitev povpraševanja

| V oknu iz | beremo ustrezen razlog zavrnitve, |
|-----------|-----------------------------------|
| Sifra     | Naziv                             |
|           | Napačen EMŠO                      |
| 2         | Napačen rojstni datum             |
| 3         | Različen datum poškodbe           |
| 4         | Ni niti delnega ujemanja          |

| fra | Naziv                                                                        |
|-----|------------------------------------------------------------------------------|
|     | Napačen EMŠO                                                                 |
|     | Napačen rojstni datum<br>Različen datum poškodbe<br>Ni niti delnega ujemanja |

Po potrebi vnesemo opombo in s klikom na gumb »Pošlji « pošljemo zavrnitev .

Sistem sporoči uspešnost pošiljanja in ob uspešnem pošiljanju nastavi status povpraševanja na »Zavrnjeno«.

## Preliminarno poročilo

Preliminarno poročilo lahko tvorimo in pošljemo takoj po uparitvi povpraševanja in obravnave, v kolikor ima obravnava vpisano vsaj eno diagnozo. Poročilo se tvori s klikom na gumb »Preliminarno poročilo« na oknu »Preglednice povpraševanj«.

| 1  | Ažuriranje preliminarnega poročila |             |                                                                      |                              |                  |  |  |  |
|----|------------------------------------|-------------|----------------------------------------------------------------------|------------------------------|------------------|--|--|--|
| Î  | PRELIMINARNO POROČILO              |             |                                                                      |                              |                  |  |  |  |
|    | 1                                  |             | PODATKI O POVPRAŠEVANJU                                              | BOLNIŠNIČNI SISTEM           |                  |  |  |  |
|    | Priimek:                           |             | TESTEN1                                                              | TESTEN                       |                  |  |  |  |
| L  | Ime:                               |             | ANA                                                                  | ANA                          |                  |  |  |  |
|    | EMŠO:                              |             | 260297780552                                                         | 260297780552                 |                  |  |  |  |
|    | Spol:<br>Rojstvi datu              | 1001        | MOSKI<br>26 02 1977                                                  | Zenski<br>26.02.1977         |                  |  |  |  |
|    | Dat noškor                         | an.<br>dhe: | 11 06 2012                                                           | 20.02.1377                   |                  |  |  |  |
|    |                                    |             |                                                                      |                              |                  |  |  |  |
|    |                                    |             |                                                                      |                              |                  |  |  |  |
|    | l                                  |             |                                                                      |                              | J                |  |  |  |
| Ι. | DIAGNOZE                           |             |                                                                      |                              |                  |  |  |  |
|    | Vrsta S                            | ifra 🛛 N    | laziv                                                                |                              |                  |  |  |  |
|    | 🗹 G S3                             | 307 M       | tultiple površinske poškodbe trebuha,<br>lačkadbana amputacija učesa | , spodnjega dela hrbta in me | denice           |  |  |  |
| H  |                                    | 001         | oskodbena amputacija usesa                                           |                              |                  |  |  |  |
| H  |                                    |             |                                                                      |                              |                  |  |  |  |
| H  |                                    |             |                                                                      |                              |                  |  |  |  |
| Ľ  |                                    |             |                                                                      |                              |                  |  |  |  |
|    | 🚿 Shrar                            | ni          | 好 <u>P</u> ošlji                                                     |                              | Pr <u>e</u> klic |  |  |  |

Slika 8: Preliminarno poročilo

Na formi »Preliminarno poročilo« izberemo eno izmed na obravnavi postavljenih diagnoz. S klikom na gumb »Shrani« se poročilo shrani (preide v status »Pripravljen preliminarni«, s klikom na »Pošlji« pa shrani in pošlje na GPU.

Sistem sporoči uspešnost pošiljanja in ob uspešnem pošiljanju nastavi status povpraševanja na »Preliminarni«. V kolikor je pošiljanje neuspešno, preide povpraševanje v status »Pripravljen preliminarni«.

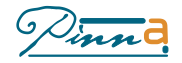

## Končno poročilo

Končno poročilo se lahko tvori po koncu obravnave in v kolikor smo pred tem že poslali preliminarno poročilo. Poročilo se tvori s klikom na gumb »Končno poročilo« na oknu »Preglednice povpraševanj«.

| <ul> <li>Ažuriranje končne</li> </ul>                   | ga poročila                                                            |                               | - • ×            |
|---------------------------------------------------------|------------------------------------------------------------------------|-------------------------------|------------------|
|                                                         | KONČNO POF                                                             | ROČILO                        |                  |
| MED0022                                                 | PODATKI O POVPRAŠEVANJU                                                | BOLNIŠNIČNI SISTEM            |                  |
| Priimek:                                                | TESTEN                                                                 | TESTEN                        |                  |
| Ime:                                                    | ANA                                                                    | ANA                           |                  |
| EMSO:                                                   | 260297780552                                                           | 260297780552                  |                  |
| Spol:<br>Boistoi datum:                                 | Zenski<br>26.02.1977                                                   | Zenski<br>26.02.1977          |                  |
| Dat. poškodbe:                                          | 11.06.2012                                                             | 11.06.2012                    |                  |
| Odpustni zdravnik:<br>Status obravnave:<br>Datum smrti: | 00002 - IVAN ALIF, dr.med.<br>H - hospitalna                           |                               |                  |
| DIAGNOZE                                                |                                                                        |                               |                  |
| Vrsta Sifra Na<br>S307 Mu<br>S081 Po                    | ziv<br>Itiole površinske poškodbe trebuha<br>škodbena amputacija ušesa | , spodniega dela hrbta in med | enice            |
| 🔀 Shrani                                                | 🛃 <u>P</u> ošlji                                                       |                               | Pr <u>e</u> klic |

Na formi »Končno poročilo« izberemo diagnoze zdravljenja. V kolikor je bil pacient hospitaliziran, se na formo prenesejo vse diagnoze hospitalizacije. S klikom na gumb »Shrani« se poročilo shrani (preide v status »Pripravljen končni«, s klikom na »Pošlji« pa shrani in pošlje na GPU.

Sporočilo se digitalno podpiše.

Sistem sporoči uspešnost pošiljanja in ob uspešnem pošiljanju nastavi status povpraševanja na »Končni«. V kolikor je pošiljanje neuspešno, preide povpraševanje v status »Pripravljen končni«.

Slika 9: Končno poročilo

Digitalno podpisovanje se izvede z ustreznim certifikatom. Po kliku na gumb«Pošlji« se izbere odpre spodnje okno, kjer se izbere ustrezni certifikat.

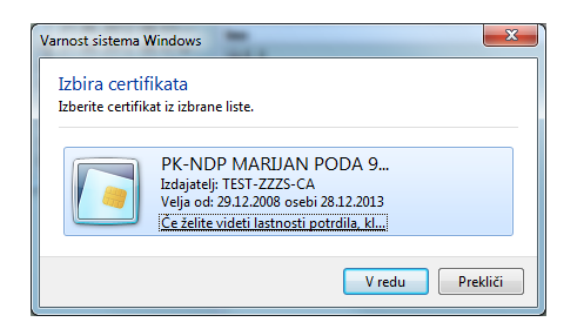

Slika 10: Končno poročilo

Forma za tvorjenje končnega poročila se odpre tudi pri administrativnem odpustu pacienta iz bolnišnice.

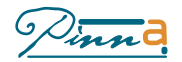

## Sumi o prometnih nesrečah

## Registracija suma

»Sum o prometni nesreči« registriramo v formi za vnos ambulantne obravnave, kjer ob datumu in uri poškodbe odkljukamo še opcijo »Dogodek prijaviti policiji«

| D0092 - Vnos amb.obr NOVA BOL/POŠK. za: 0059254 - KRAJNC JOŽE, 21.02.1963 moški                                                            |                     |
|----------------------------------------------------------------------------------------------------|---------------------|
| mbulanta: 124 Urgentna internistična ambulanta<br>idravnik: 04015 ZOLTAN STJEPAN MILETA, dr.med.<br>Ied sesta: dasdasd Administrat: asdasd |                     |
| Iznaka osnovne dejavnosti: 🚺 🛄 Sekundarna raven                                                                                            | nba amb. empe       |
| apoten od: 2 C 0 - zunaj C 1 - naše amb. 🤄 2 - brez nap.                                                                                   |                     |
| NAPOTNI <u>C</u> A 🐆 Št.napotnice: Velja do: Napotni zdr.:                                                                                 | ( )                 |
| atum in ura prijave: 15.06.2012 🚖 10:00 🚖 Datum in ura obravnave: 15.06.2012 🚖 12:00 🚖 Številka kartone. 4644                              | 6                   |
| REGLED: 1 Orisk za stat: 104 Prvi C K - kontrolni C S - storitev Obisk za stat: 104 Prvi kvretivni obisk                                   |                     |
| azlog obravnave: 💈 🛄 Poškodba izven dela 🛛 🛛 Datum, yra poškodbe: 14,09,2012 🚖 12:00                                                       | ÷                   |
| sebina obravnave: 🔽 🛄                                                                                                    |                     |
| o <u>h</u> ospitaliziran: 0                                                                                                    |                     |
|                                                                                                    |                     |
| *                                                                                                    | U <u>D</u> iagnoze  |
|                                                                                                    | 🛂 <u>N</u> aročanje |
|                                                                                                    |                     |
|                                                                                                    | lzb.izvida za pren. |
|                                                                                                    | ✓ <u>□</u> K        |
| -                                                                                                    | × Preklic           |

Slika 11 : Vnos ambulantne obravnave

## Preglednica sumov o prometnih nesrečah

Preglednico prikličemo z menijsko opcijo E-zdravje → E-komunikacija z GPU → Seznam sumov prometnih nesreč (glej sliko 2).

| LUR004                                                                | - Seznam sumov prometnil  | n nesreč                           |                 |              |                |            | ×               |  |  |
|-----------------------------------------------------------------------|---------------------------|------------------------------------|-----------------|--------------|----------------|------------|-----------------|--|--|
| 1 - Neposlani sumi prometnih nesreč 2 - Poslani sumi prometnih nesreč |                           |                                    |                 |              |                |            |                 |  |  |
|                                                                       |                           |                                    |                 |              |                |            |                 |  |  |
| St. suma                                                              | Pacient                   | Naslov                             | Spol            | Dat. rojstva | Dat. poškodbe  | Diagnoza   | Diagnoza vzroka |  |  |
|                                                                       |                           | ULICA 8. FEBRUAR, MIKLAVŽ NA DRAVS | Ženski<br>Moški | 11 12 1966   | 13.06.2012     |            |                 |  |  |
|                                                                       | HUDE SIEVU                | VODOVODNA ULICA 7, VELENJE         | Zenski          | 11.12.1300   | 30.05.2012     |            |                 |  |  |
|                                                                       |                           |                                    |                 |              |                |            |                 |  |  |
|                                                                       |                           |                                    |                 |              |                |            |                 |  |  |
|                                                                       |                           |                                    |                 |              |                |            |                 |  |  |
|                                                                       |                           |                                    |                 |              |                |            |                 |  |  |
|                                                                       |                           |                                    |                 |              |                |            |                 |  |  |
|                                                                       |                           |                                    |                 |              |                |            |                 |  |  |
|                                                                       |                           |                                    |                 |              |                |            |                 |  |  |
|                                                                       |                           |                                    |                 |              |                |            |                 |  |  |
|                                                                       |                           |                                    |                 |              |                |            |                 |  |  |
|                                                                       |                           |                                    |                 |              |                |            |                 |  |  |
|                                                                       |                           |                                    |                 |              |                |            |                 |  |  |
|                                                                       |                           |                                    |                 |              |                |            | •               |  |  |
| PODATK                                                                | I O OBRAVNAVI             |                                    |                 |              |                |            |                 |  |  |
| Ime:                                                                  | MILIVOJKA                 | Funkcionalna enota: 0              | 10 - Ambul      | anta za abdo | ominalno in sp | lošno kiru | rgijo           |  |  |
| Primek:                                                               | RULIĆ                     | Datum obravnave:                   |                 |              |                |            |                 |  |  |
| EMŠO:                                                                 | 1109960505439             | Diagnoza:                          |                 |              |                |            |                 |  |  |
| Datum n                                                               | ojstva: <b>11.09.1960</b> | Diagnoza vzroka:                   |                 |              |                |            |                 |  |  |
| S Tw                                                                  | 🚰 Tvori in pošlji paket   |                                    |                 |              |                |            |                 |  |  |

Slika 12 : Preglednica sumov o prometnih nesrečah

Preglednica služi pregledu sumov in dnevnemu pošiljanju sumov na GPU. (praviloma vsako jutro)

Vsebuje zavihka :

- Neposlani sumi prometnih nesreč
- Poslani sumi prometnih nesreč

Sume na GPU pošljemo s klikom na gumb »Tvori in pošlji paket«. Po uspešnem pošiljanju sumov se vsak sum označi s številko paketa suma, kolikor je pošiljanje neuspešno, je potrebno pošiljanje čez nekaj časa ponoviti.

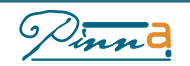